## 移除隨身碟病毒步驟

一、如您已發現下列狀況代表您的電腦已中隨身碟病毒:

1.進入隨身碟後發現原隨身碟內資料消失,只剩下一個隨身碟捷徑的圖示,此時請勿開啟此捷徑,如電腦還未中毒開啟此捷徑,電腦將會被感染隨身碟病毒。

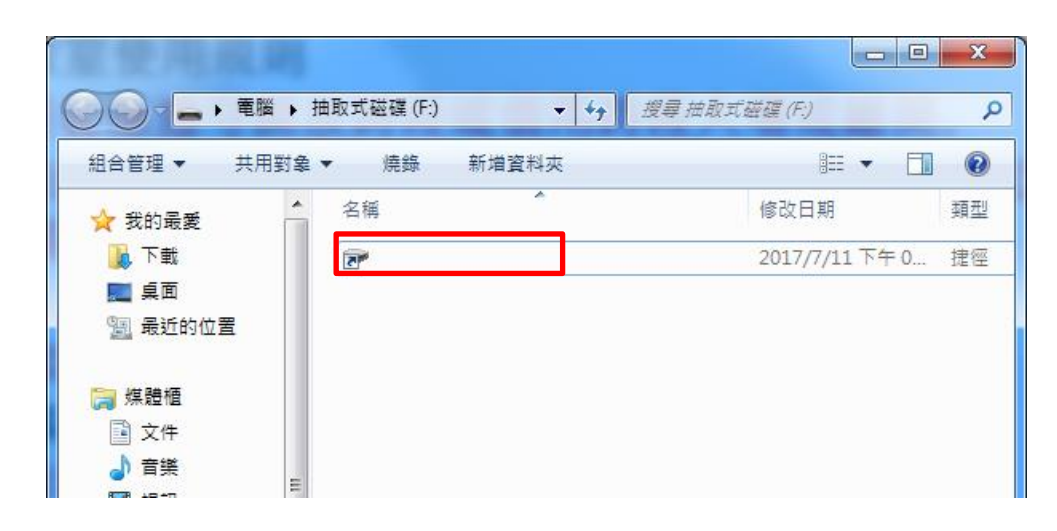

2.如在開始功能表→所有程式→啟動之目錄下發現 helper 之捷徑則電腦已被感染隨身碟病毒。

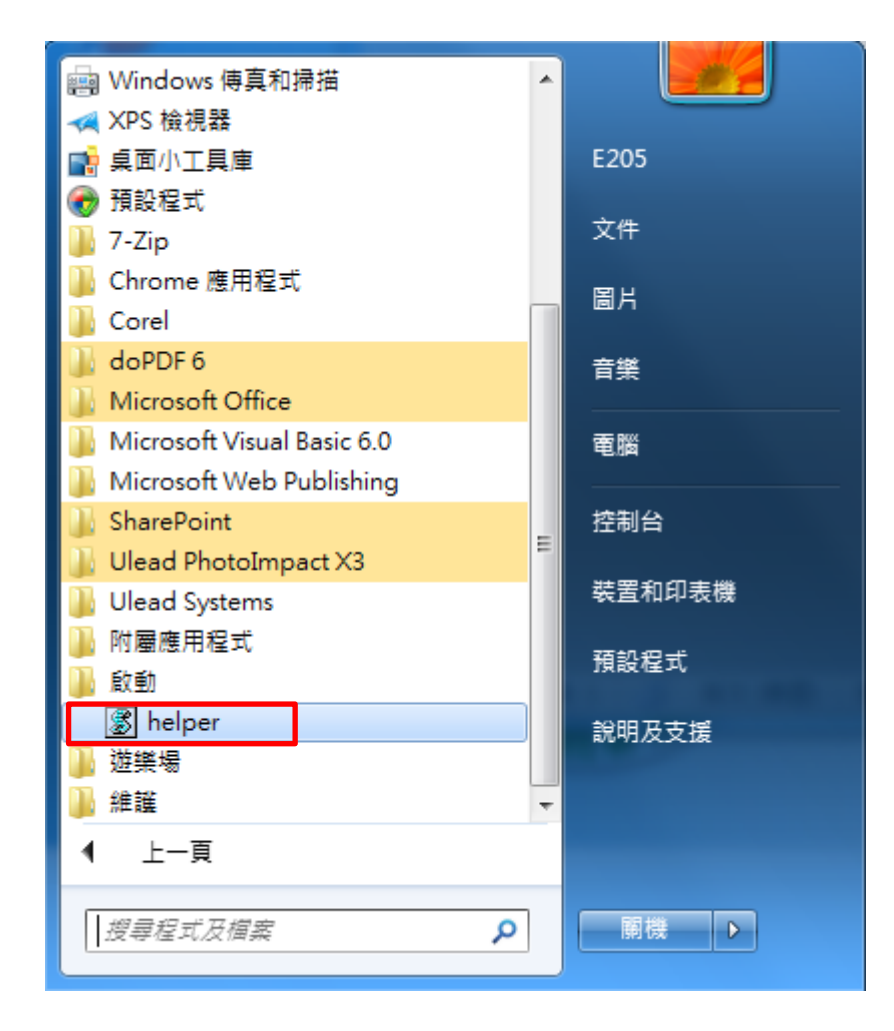

如確認有上述狀況,請先至下列網址下載微軟 Security Essentials 官方防毒軟體

https://support.microsoft.com/zh-tw/help/14210/security-essentials-download

## 二、安裝 Security Essentials 步驟:

至官方網站下載完成安裝檔案後依照下列紅框內按鈕步驟安裝。

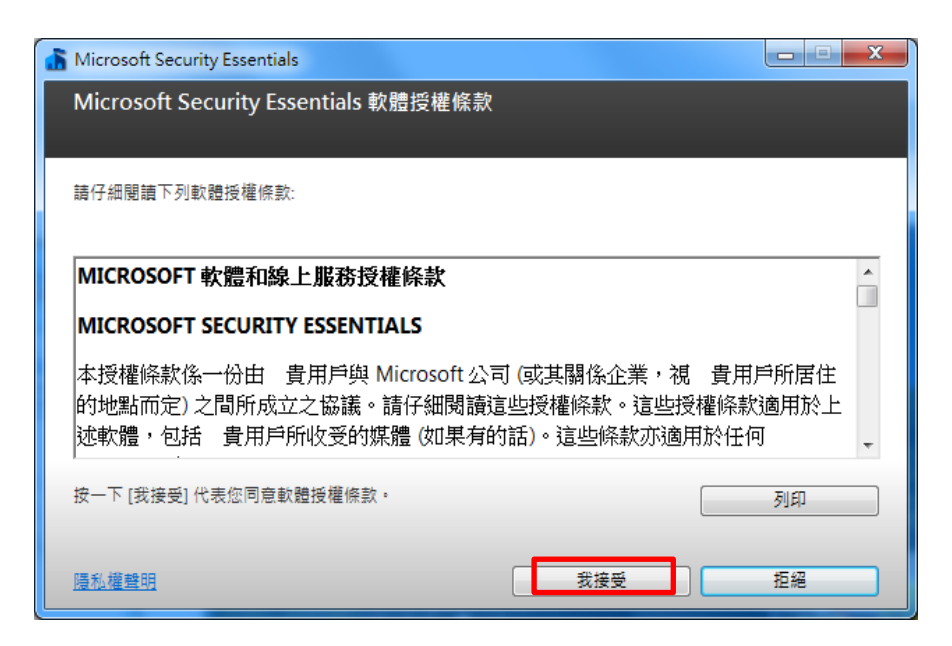

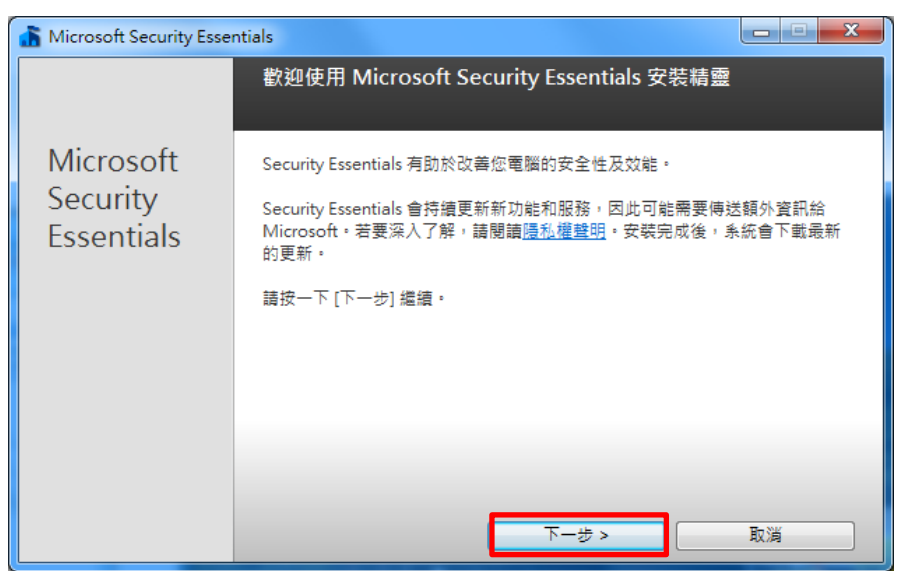

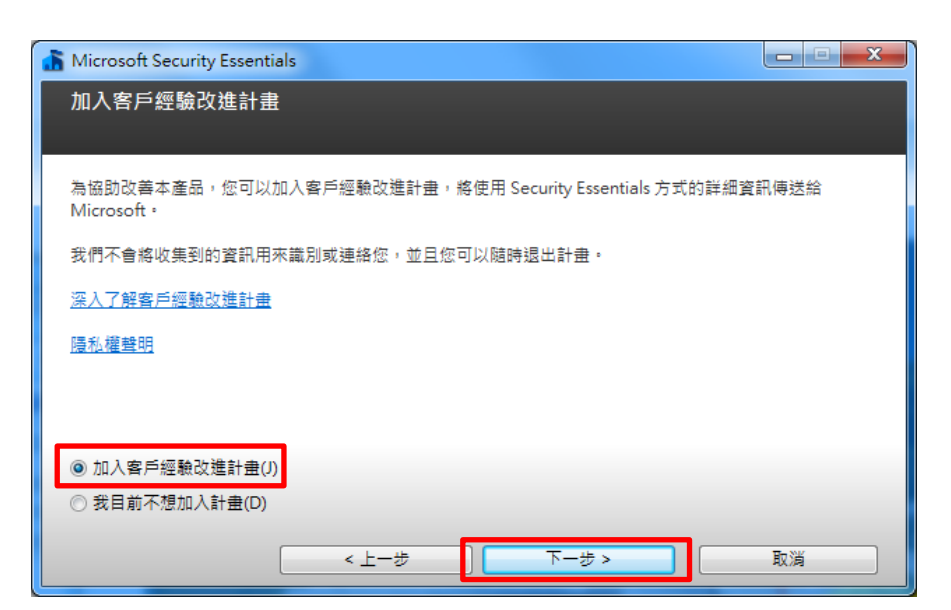

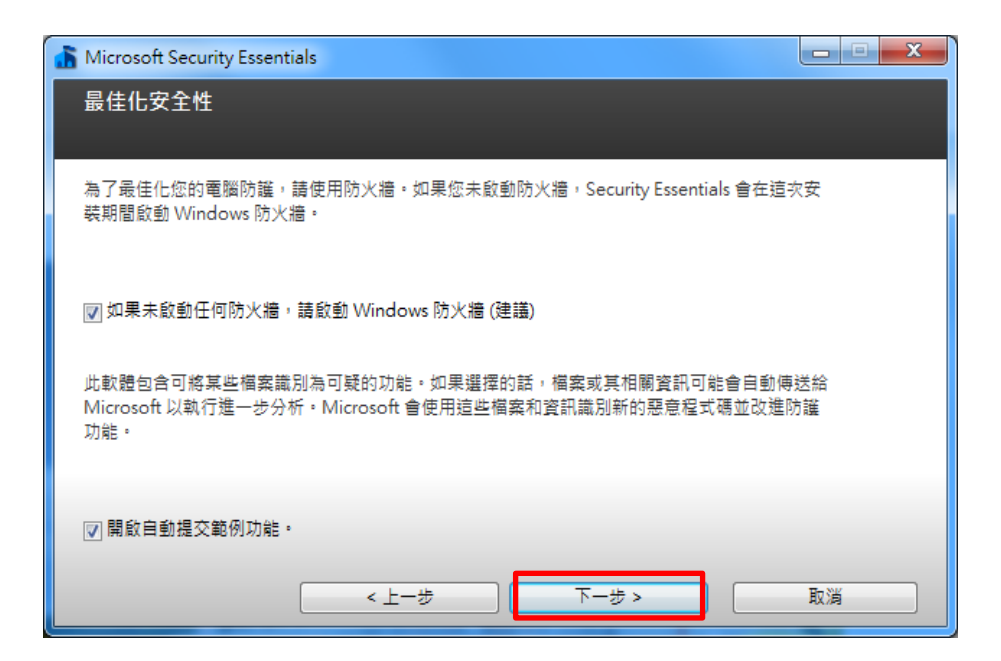

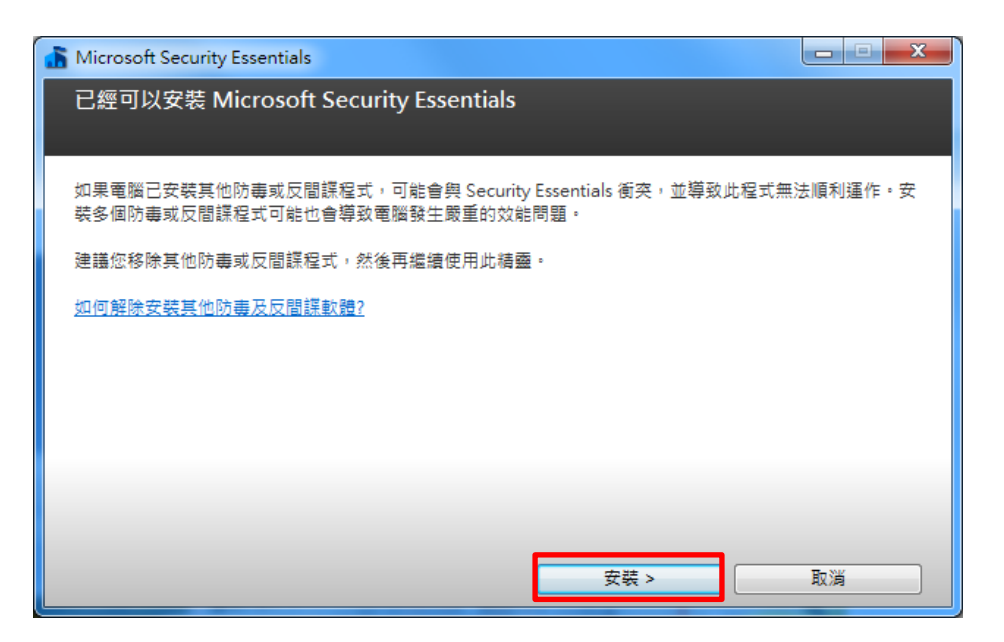

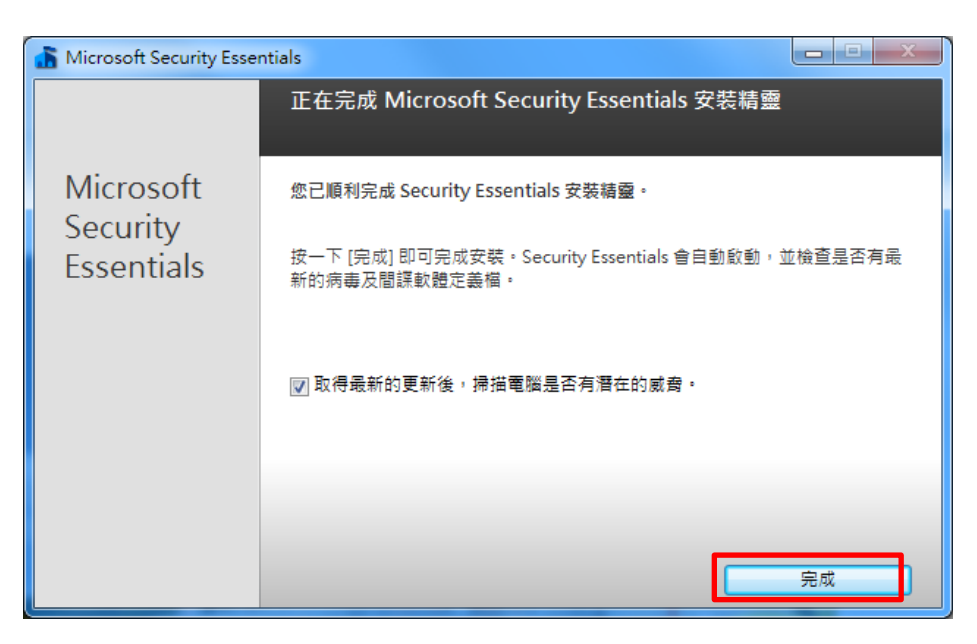

安裝完成後開啟 Security Essentials 防毒軟體應會自動開始更新病毒定義碼,如未開始更新請按下更新,更新完成後請將電腦重新開機。

| 🚡 Microsoft Security Essentials                                                |              |
|--------------------------------------------------------------------------------|--------------|
| 電腦狀態: 危險                                                                       |              |
| 首頁 更新 歷程記錄 設定                                                                  | ? 說明 ✔       |
| 病毒及間課程式定義:正在更新<br>正在安裝來自 Microsoft 的最新病毒及間譯軟體定義。                               |              |
| 正在搜尋                                                                           | ি 取消更新(C)    |
| 您可以在此更新期間將應用程式視窗關閉或最小化。                                                        |              |
| 您知道嗎?<br>病毒、間諜軟體與其他惡意程式碼定義是用來識別您電腦上惡意或潛在的垃圾軟體的一種檔案。<br>有需要,您也可以按一下[更新]來取得最新版本。 | 這些定義會自動更新,但若 |
|                                                                                |              |
|                                                                                |              |

三、重新開機後進入隨身碟目錄下進行隨身碟內檔案備份及病毒清除程序: 請先前往開始功能表→控制台點選資料夾選項。

| ●●●●●●●●●●●●●●●●●●●●●●●●●●●●●●●●●●●●● | •                | <ul> <li>✓ 4, 搜尋控制台</li> </ul> | ٩ |
|---------------------------------------|------------------|--------------------------------|---|
| 調整電腦設定                                |                  | 檢視方式: 大圖示 ◄                    |   |
| X111月前以上只 X111月前以上只                   | 📑 米回小工会          | 系 动进棋                          | * |
| □ 通知區域圖示                              | 備份與還原            | 🗳 復原                           |   |
| 🛐 程式和功能                               | 🛺 郵件 (32 位元)     | 圓 開始使用                         |   |
| ⑦ 湯鼠                                  | 駴 瑞昱高傳真音效管理      | 委 裝置和印表機                       |   |
| 装置管理員                                 | <u>資料夾選項</u>     | 👔 電源選項                         |   |
|                                       | 行 預 日前檔案和資料夾的顯示。 | 疑難排解                           |   |
| 💐 網路和共用中心                             | 😭 網際網路選項         | 認證管理員                          | = |
| ● 語音辨識                                | 🚱 輕鬆存取中心         | ● 聲音                           |   |
| ≪ 鍵盤                                  | 🦉 顯示             |                                | + |

點選後會出現資料夾選項設定視窗,請將**隱藏保護的作業系統檔案**選項取消勾選,會出現警告 視窗,請按"是",隱藏檔案和資料夾選項選擇**顯示隱藏的檔案、資料夾及磁碟機。** 

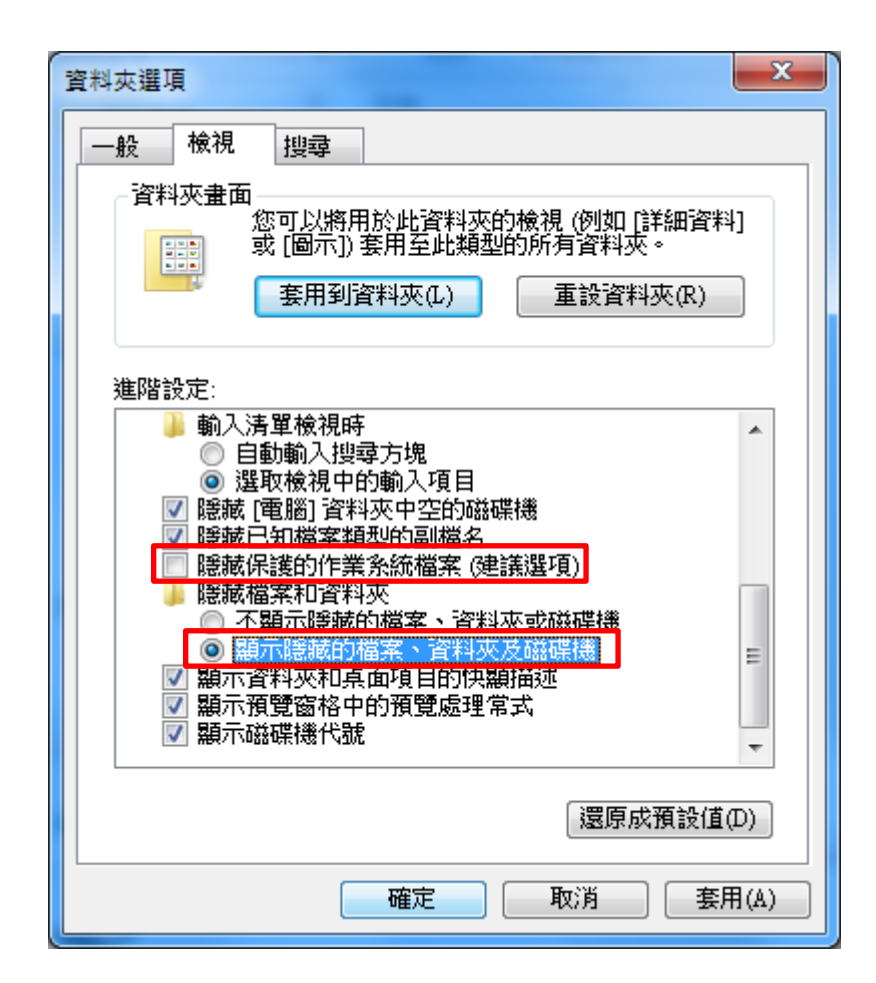

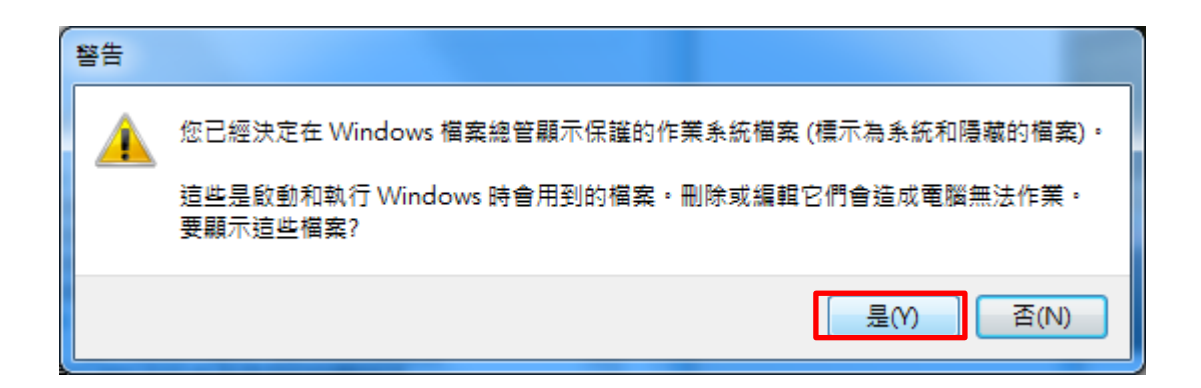

完成上述設定後,再次進入隨身碟目錄下將會出現[\_]及[WindowsServices]資料夾,原本隨身 碟內的儲存資料將會放在[\_]下,則病毒檔案在[WindowsServices]資料夾存放,請進入[\_]資料 夾內將隨身碟原本之檔案備份至電腦其他位置,備份後進行下一步驟移除病毒。

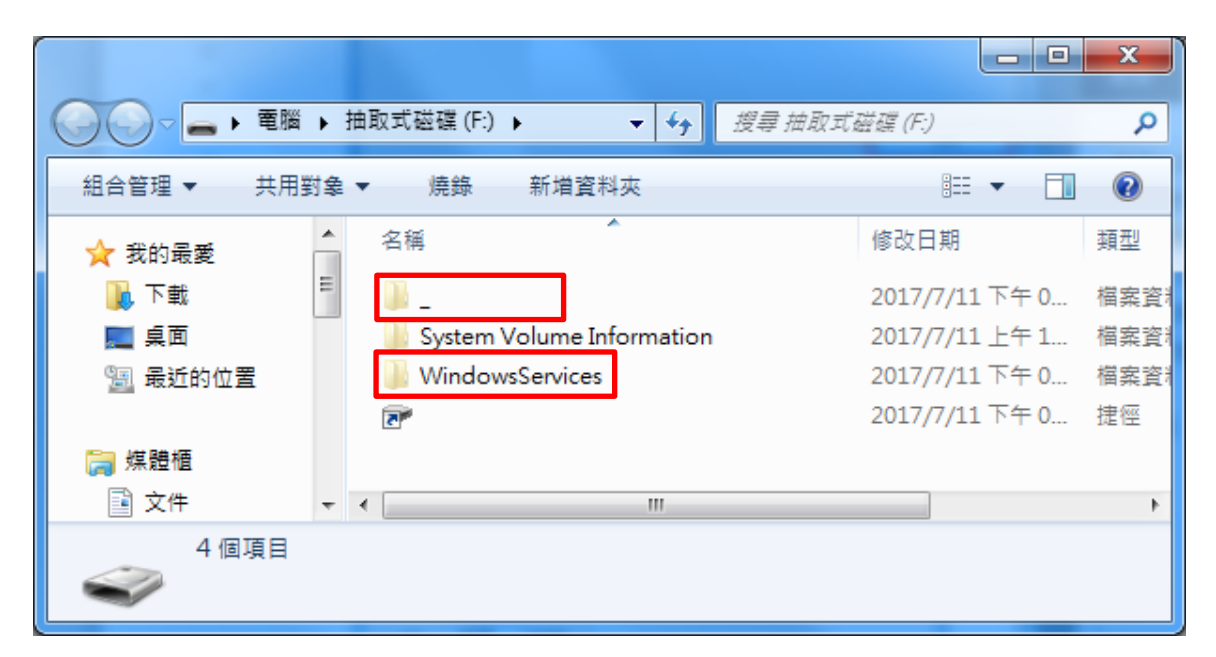

備份檔案完成後需要將隨身碟格式化,操作前請務必確認[\_]內檔案已完整備份!! 請至我的電腦內對已備份好的隨身碟按下滑鼠右鍵→格式化(A),將會出現下列視窗,請依紅框 內選項設定。

| 格式化 抽取式磁碟 (F:)                                 |
|------------------------------------------------|
| 容量(P):                                         |
| 14.4 GB 🔹                                      |
| 檔案系統(F)                                        |
| FAT32 (預設) 🗸 🗸                                 |
| 配置單位大小(A)                                      |
| 預設配置大小                                         |
| 還原裝置預設值(D)<br>磁碟區標籤(L)                         |
| 格式選項(0)<br>☑ 快速格式化(Q)<br>□ 建立一個 MS-DOS 開機磁片(M) |
| 開始(S) 關閉(C)                                    |

完成上述隨身碟格式化步驟後,前往開始功能表→所有程式→啟動下找到 helper 檔案。

| 👜 Windows 傳真和掃描                                                                                                    | - |        |  |
|----------------------------------------------------------------------------------------------------|---|--------|--|
| 🛹 XPS 檢視器                                                                                                    |   |        |  |
| 📑 桌面小工具庫                                                                                                    |   | E205   |  |
| 🛞 預設程式                                                                                                    |   |        |  |
| 🐌 7-Zip                                                                                                    |   | 文件     |  |
| 🜗 Chrome 應用程式                                                                                                    |   | 됩닌     |  |
| 퉬 Corel                                                                                                    |   | шл     |  |
| 🍶 doPDF 6                                                                                                    |   | 音樂     |  |
| 🕼 Microsoft Office                                                                                                    |   |        |  |
| \mu Microsoft Visual Basic 6.0                                                                                                    |   | 電腦     |  |
| \mu Microsoft Web Publishing                                                                                                    |   |        |  |
| 🍶 SharePoint                                                                                                    | = | 控制台    |  |
| Ulead PhotoImpact X3                                                                                                    |   | 装空和印字機 |  |
| Ulead Systems                                                                                                    |   |        |  |
| → 附屬應用程式                                                                                                    |   | 預設程式   |  |
|                                                                                                    |   |        |  |
| 📓 helper                                                                                                    |   | 說明及支援  |  |
| ₩ 遊樂場                                                                                                    |   |        |  |
| 🎍 維護 🗾 👻                                                                                                    |   |        |  |
| ◀ 上一頁                                                                                                    |   |        |  |
|                                                                                                    | 1 |        |  |
| 2月21日日本 2月21日日本 2月21日日本 2月21日日本 2月21日日本 2月21日日本 2月21日日本 2月21日日本 2月21日日本 2月21日日本 2月21日日本 2月21日日本 2月21日日本 2月21日日本 2月21日日本 2月21日日本 2月21日日本 2月21日本 2月21日本 2月11日本 2月11日本 2月11日年 2月11日年 2月111日年 2月111日年 2月111日年 2月111日年 2月1111日年 2月111日年 2月111日年 2月111日年 2月111日年 2月111日年 2月11日1111111月1111111月111111111111111111 | J |        |  |

對 helper 檔案按下滑鼠右鍵選擇功能表內的[內容(R)],按下開啟檔案位置。

| 🔊 helper - 內容 | ×                                            |
|---------------|----------------------------------------------|
| 一般捷徑          | 安全性 詳細資料 以前的版本                               |
| he he         | lper                                         |
| 目標類型:         | VBScript 指令檔                                 |
| 目標位置:         | WindowsServices                              |
| 目標(T):        | 5\AppData\Roaming\WindowsServices\helper.vbs |
| 開始位置(S):      | C:\Users\E205\AppData\Roaming\WindowsServic  |
| 快速键(K):       | 無                                            |
| 執行(R):        | 標準視窗                                         |
| 註解(0):        | helper                                       |
| 開設檔案的         | 拉置(F) 變更圖示(C) 進階(D)                          |
|               |                                              |
|               |                                              |
|               |                                              |
|               |                                              |
|               | <b>確定 取消</b>                                 |

出現病毒檔案存在之病毒目錄後請按下下圖紅框標示之按鍵前往該目錄上層。

| 😋 🔍 🗢 🚺 « Appl | Data 🕨   | Roaming + WindowsServices | <b>•</b> | トゥ 搜尋 Windows  | Services     | x<br>Q |
|----------------|----------|---------------------------|----------|----------------|--------------|--------|
| 組合管理 ▼ 加入3     | 至媒體櫃     | ▼ 共用對象 ▼ 焼錄               | 新增資料夾    |                | :≕ ▼ 🚺       | 0      |
| ☆ 我的最愛         | <b>^</b> | 3稱 ^                      |          | 修改日期           | 類型           | 大小     |
| 📜 下載           |          | 🔊 helper                  |          | 2016/2/26 下午 0 | VBScript 指令檔 |        |
| 直 桌面           |          | 📓 installer               |          | 2016/2/26 下午 0 | VBScript 指令檔 |        |
| 週 最近的位置        |          | 📓 movemenoreg             |          | 2016/2/25 下午 0 | VBScript 指令檔 |        |
|                |          | WindowsServices           |          | 2016/11/3 下午 0 | 應用程式         |        |
| 詞 媒體櫃          |          |                           |          |                |              |        |
| 📑 文件           |          |                           |          |                |              |        |
| ⊿) 音樂          |          |                           |          |                |              |        |
| 📑 視訊           | -        |                           |          |                |              | ۰.     |
| 4 個項目          |          |                           |          |                |              |        |

選取 WindowsService 後按下 Shift+Delete 後按下[是]刪除病毒資料夾完成病毒移除動作。

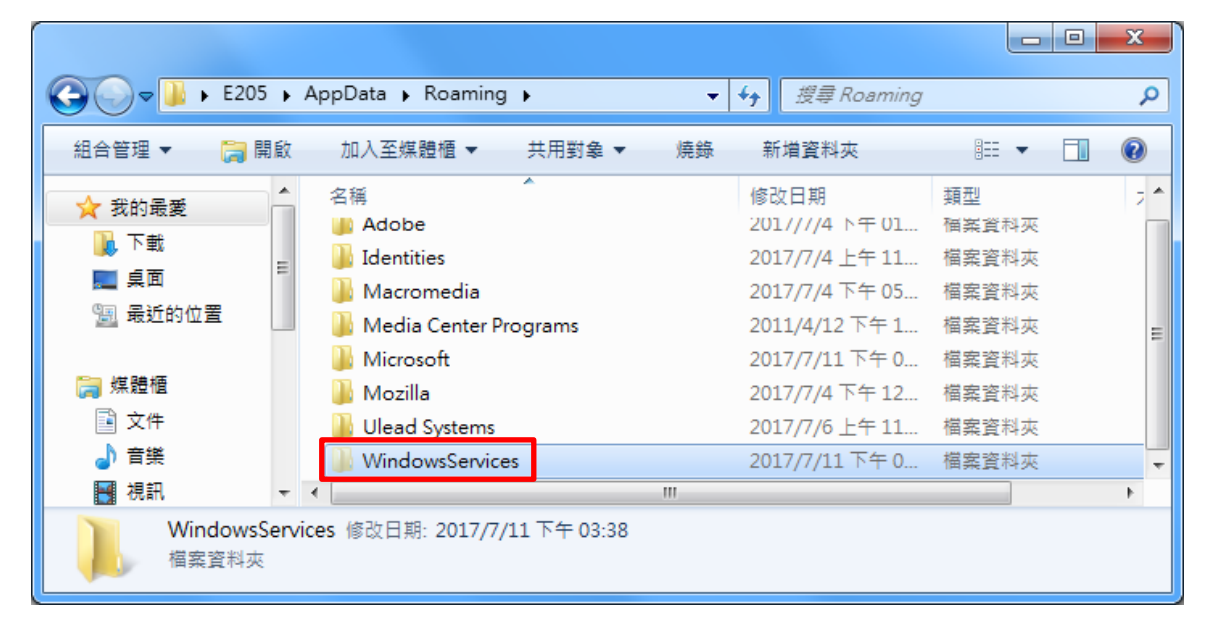

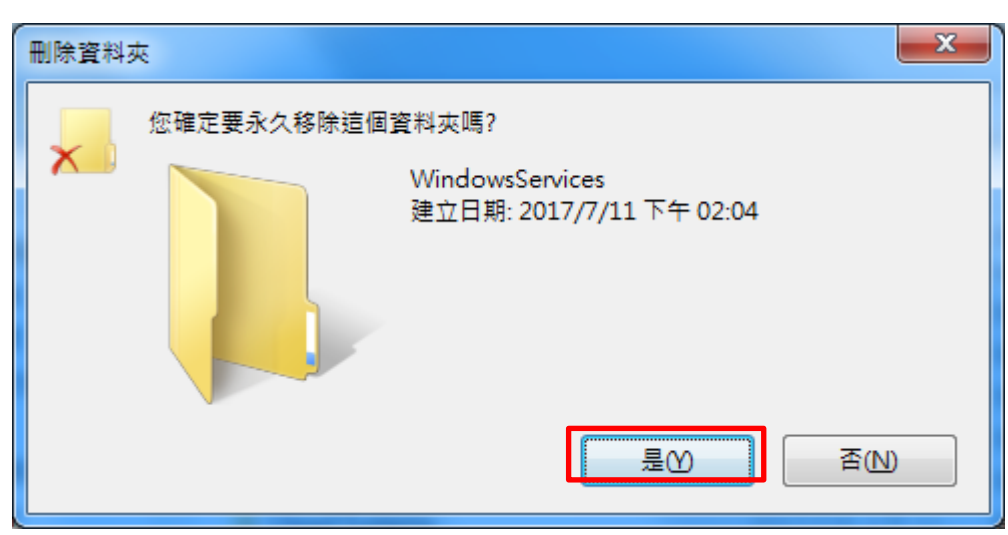

四、以上動作完成後須將資料夾選項設定復原,一樣前往開始功能表→控制台點選資料夾選項, 出現資料夾選項設定視窗後點選紅框內選項,按下確定完成所有清除病毒之動作。

| 資料夾選項                                                                                                    |
|----------------------------------------------------------------------------------------------------|
| 一般 檢視 搜尋                                                                                                    |
| 資料夾畫面<br>您可以將用於此資料夾的檢視(例如[詳細資料]<br>或[圖示])套用至此類型的所有資料夾。<br>套用到資料夾(L) 重設資料夾(R)                                                                                                    |
| 進階設定:                                                                                                    |
| <ul> <li>▶ 輸入清單檢視時</li> <li>● 自動輸入搜尋方塊</li> <li>● 選取檢視中的輸入項目</li> <li>✔ 臆蔽[電腦]資料夾中空的磁碟機</li> <li>✔ 臆蔽已知檔案類型的副檔名</li> <li>✔ 臆蔽保護的作業系統檔案(建議選項)</li> <li>▶ 跨藏檔案和容料本</li> <li>● 不顯示臆蔽的檔案、資料夾或磁碟機</li> <li>● 顯示管料夾和点面項目的快顯描述</li> <li>▼ 顯示預覽窗格中的預覽處理常式</li> <li>▼ 顯示磁碟機代號</li> </ul> |
| 還原成預設值(D)                                                                                                    |
| 確定 取消 套用(A)                                                                                                    |